## en 12 étapes avec Outlook Express 5

Pour valoriser une partie du texte, il est parfois utile de mettre des mots en **gras**, en *italique* ou de les <u>souligner</u>. Pour cela, il vous suffit de sélectionner le texte (ou la partie du texte) à modifier, puis de cliquer une fois sur la touche de commande désirée. Étape suivante...

| Couper            | Copier<br>et   | Coller  | ≌<br>Annuler        | <u>©</u> √<br>Vérifie |
|-------------------|----------------|---------|---------------------|-----------------------|
| Couper            | Copier<br>et   | Coller  | Annuler             | Vérifie               |
| -vinci@edicorp.ne | et             |         |                     |                       |
|                   | 10 <b>.</b> I. | GIS     | _ <b>∆,</b>    Ξ  Ξ | : t≢ t≢               |
|                   | ouristes       | unistes | unistes             | unistes               |

Une fois le changement effectué, vous devez désélectionner le texte en cliquant au bout de la phrase. Cliquez ensuite sur le bouton préalablement enfoncé, de

manière à désactiver la commande (*italique*, **gras**, <u>souligné</u>...). Vous pourrez alors continuer à saisir votre texte courant. Envie de mettre un brin de couleur dans vos messages ?Sélectionnez

| 👔 T ourista       | es              |                    |           |        |                |                  |                        |
|-------------------|-----------------|--------------------|-----------|--------|----------------|------------------|------------------------|
| <u> </u>          | <u>E</u> dition | Affichage          | Insertion | Format | <u>O</u> utils | <u>M</u> essage  | 2                      |
| Envoye            | r               | <b>X</b><br>Couper | Copier    | Colle  | er             | ≌⊃<br>Annuler    | <u>⊈</u> √<br>Vérifier |
| [2] À:<br>[2] Co: | de-vinci        | @edicorp.nel       | 12        |        |                |                  |                        |
| Objet :           | Touriste        | IS .               |           | -      | ~ 11           |                  |                        |
| Arial             |                 | • 10               | J.        | G 1    | <u>s</u> [     | <b>V</b>   12 13 | :t≢t≢∣                 |
| Bien che          | r Maîtr         | е,                 |           |        |                |                  |                        |

C'est à vous que je dois ma <u>renommée internationale.</u>

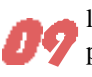

le texte à changer, cliquez sur le bouton Couleur de la police (représenté par une palette de couleur) et indiquez celle de votre choix. N'oubliez pas de désélection-

ner la partie du texte modifiée et de remettre la couleur par défaut pour le reste de votre message.

GISA EEE 10 -Noir Rouge foncé Vert Marron clair dois ma <u>renommée internation</u> Bleu foncé Violet Bleu-vert econnaissante. Gris foncé Gris clair aître déplacée, les hordes de to Rouge Vert remédier à ce déferlement ins Jaune Bleu Magenta Cyan Blanc

Le message est rédigé dans sa totalité. Les couleur choisies en font un véritable feu d'artifice ! Il faut l'envoyer à présent. Petite précaution, avant d'appuyer sur le bouton Envoyer, relisez le texte du message et le nom du destinataire. Une fois envoyé il est très difficile, voire impossible de récupérer un message.

|                       | 96                  |             |                  |               |                 |                     |                 |              |
|-----------------------|---------------------|-------------|------------------|---------------|-----------------|---------------------|-----------------|--------------|
| Eichier               | Edition             | Amohage     | Insettion        | Format Dut    | ie Message      | 1                   |                 |              |
| Erwoye                |                     | X           | Care .           | 10 Color      | u=1<br>Annular  | <u>Q</u> √<br>Veile | 5<br>Drhographe | )<br>Joindre |
| CO A                  | de-vinci            | Pedicopre   | 0                |               |                 |                     |                 |              |
| CO:                   |                     |             |                  |               |                 |                     |                 |              |
| Objet :               | Toutester           | t)          |                  |               |                 |                     |                 |              |
| Arial                 |                     | ÷ 1         | E.               | G / S         | <b>∆.</b> 1≡ 1≡ | 信保                  |                 | - 6          |
| Bien che<br>C'est à v | r Maître<br>ous que | je dola m   | e <u>renommé</u> | ie internatio | nale.           |                     |                 |              |
| Et je vou             | s en su             | is reconna  | issante.         |               |                 |                     |                 |              |
| Toutefois             | , sans              | paraître dé | placée, les      | hordes de t   | ouristes com    | imencent à          | me taper sur li | es norfs.    |
| Aussi, p              | ourriez-4           | ious remé   | der á ce d       | enternent in  | supportable i   | 2                   |                 |              |
|                       |                     |             |                  |               |                 |                     |                 |              |

Pour faire partir le message, cliquez sur le bouton Envoyer. Le logiciel contacte le destinataire et met le message dans « boite d'envoi ». Puis dès que le message part vers sa destination, celui-ci se met dans « éléments en-

voyés ».

| I ourist | es       |             |           |        |        |                 |
|----------|----------|-------------|-----------|--------|--------|-----------------|
| Eichier  | Edition  | Affichage   | Insertion | Format | Outils | <u>M</u> essage |
| -        |          | X           | P         | ۶.     |        | ŝ               |
| Envoy    | er Envou | Jouper      | Copier    | Colle  | er     | Annuler         |
| Co:      |          |             |           |        |        |                 |
| 1961 Col |          | Concerption |           |        |        |                 |
| Objet :  | Touriste | s           |           |        |        |                 |
|          | ·        |             |           |        |        | - 14-           |
| rial     |          | - 10        | 0 💌 💷     | 6 1    | SI     | 7 3=            |

Le message est dans les tuyaux, votre destinataire va bientôt le recevoir... Il ne vous reste plus qu'à quitter Outlook Express. Cliquez sur la croix, en haut à droite de votre fenêtre. Autre possibilité : sur la barre de menu, cliquez sur Fichier. Un menu déroulant s'affiche : sélectionnez Quitter.

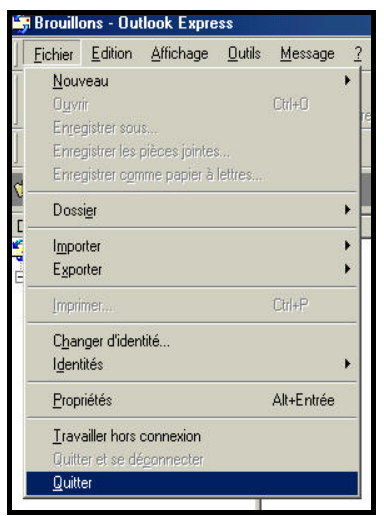

Dossier réaliser avec l'aide du magazine Internet Pratique de novembre 2000